1. Buka web **cls.maranatha.edu**  $\rightarrow$  Pilih Fakultas  $\rightarrow$  pilih program studi

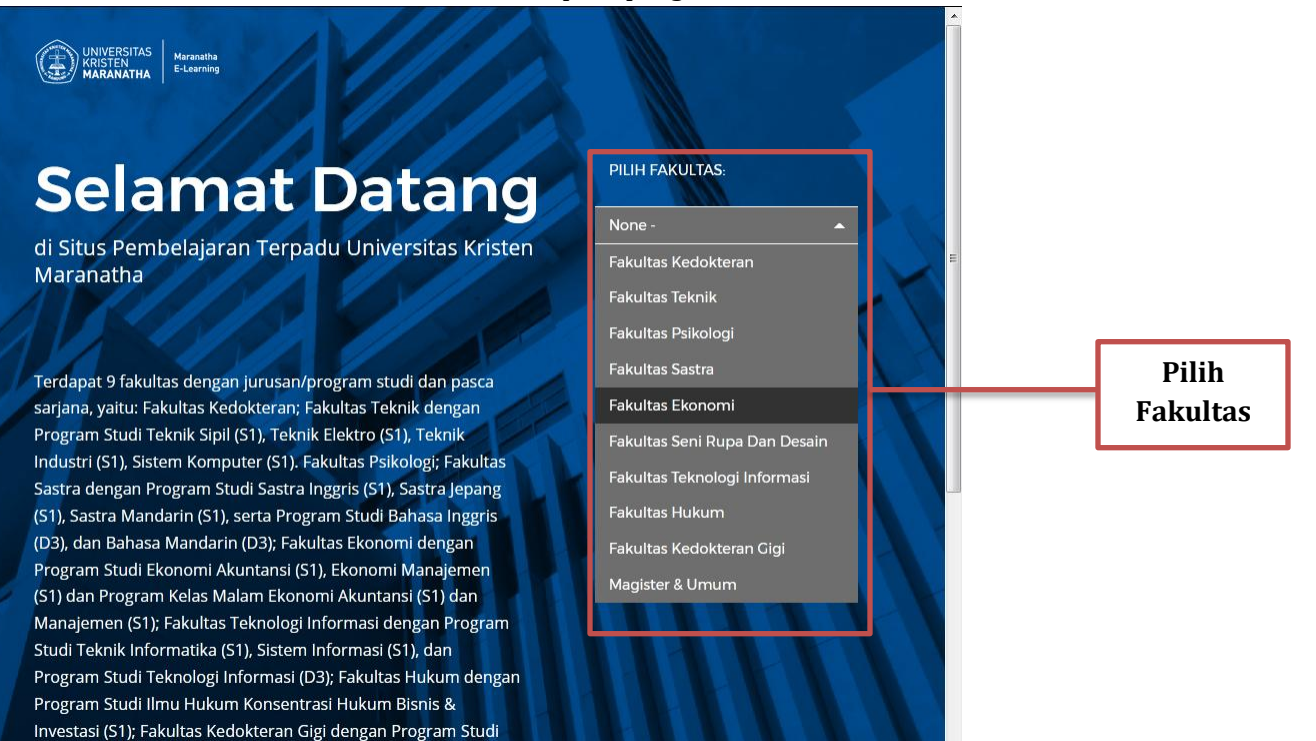

KRISTEN MARANATHA E-Learnir

## **Selamat Datang**

Sarjana Kedokteran Gigi (S1) dan Profesi Kedokteran Gigi;

di Situs Pembelajaran Terpadu Universitas Kristen Maranatha

Terdapat 9 fakultas dengan jurusan/program studi dan pasca sarjana, yaitu: Fakultas Kedokteran; Fakultas Teknik dengan Program Studi Teknik Sipil (S1), Teknik Elektro (S1), Teknik Industri (S1), Sistem Komputer (S1). Fakultas Psikologi; Fakultas Sastra dengan Program Studi Sastra Inggris (S1), Sastra Jepang (S1), Sastra Mandarin (S1), serta Program Studi Bahasa Inggris (D3), dan Bahasa Mandarin (D3); Fakultas Ekonomi dengan Program Studi Ekonomi Akuntansi (S1), Ekonomi Manajemen (S1) dan Program Kelas Malam Ekonomi Akuntansi (S1) dan Manajemen (S1); Fakultas Teknologi Informasi dengan Program Studi Teknik Informatika (S1), Sistem Informasi (S1), dan Program Studi Teknologi Informasi (D3); Fakultas Hukum dengan Program Studi Teknologi Informasi (D3); Fakultas Hukum dengan Program Studi Teknologi Informasi (D3); Fakultas Hukum dengan Program Studi Ilmu Hukum Konsentrasi Hukum Bisnis & Investasi (S1); Fakultas Kedokteran Gigi dengan Program Studi Sarjana Kedokteran Gigi (S1) dan Profesi Kedokteran Gigi;

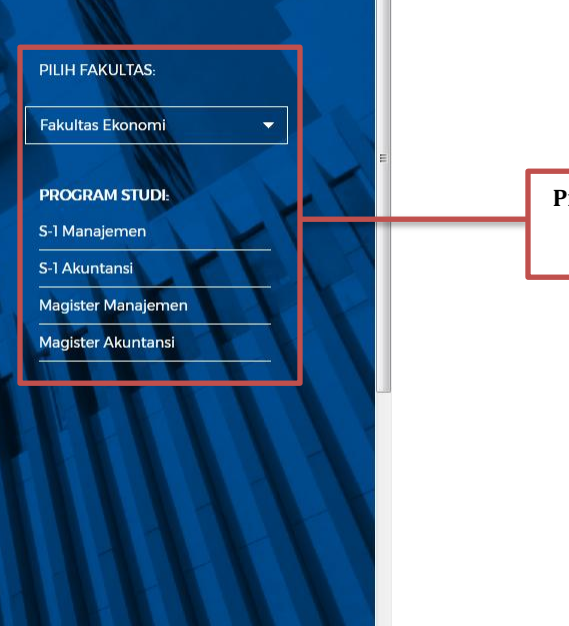

Pilih Program Studi

## 2. Login menggunakan username (NRP/NIK) dan password

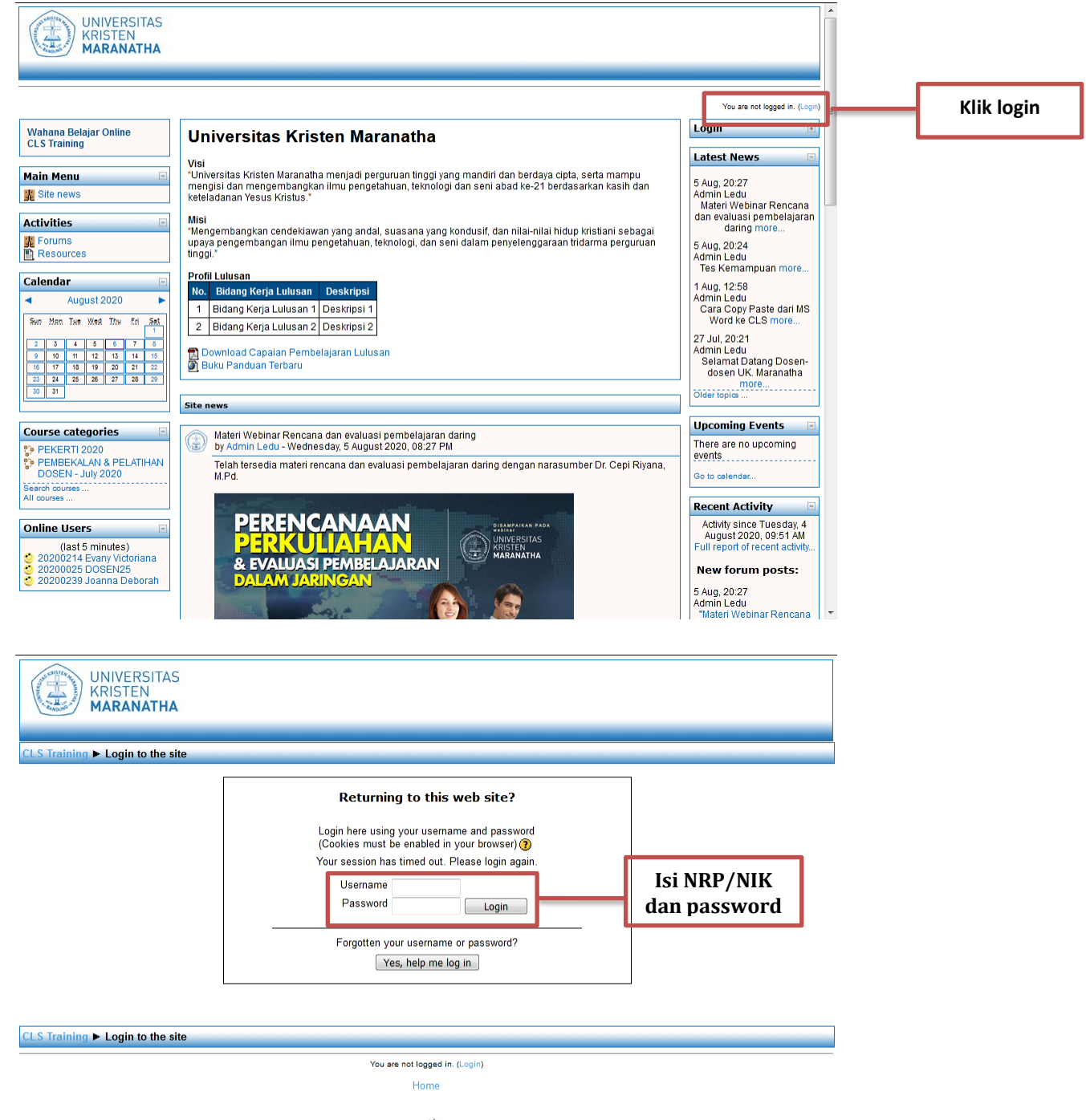

Maranatha

3. Setelah berhasil login, silahkan **ubah password**. Isi kolom **current password dengan password awal (password yang digunakan saat awal login)**, isi kolom **new password dengan password baru yang diinginkan**, ulangi sekali lagi **password baru pada kolom new password (again)** → Klik **Save changes** → **Continue**.

| UNIVERSITAS<br>KRISTEN<br>MARANATHA                               |                       |
|-------------------------------------------------------------------|-----------------------|
| CLS Training ► Participants ► 20200200 DOSEN200 ► Change password |                       |
| You must change your password to proceed.                         |                       |
| Change password                                                   |                       |
| Current Password*                                                 | Ganti<br>password CLS |
| Save changes There are required fields in this form marked*.      |                       |
| CLS Training ► Participants ► 20200200 DOSEN200 ► Change password |                       |
| You are logged in as 20200200 DOSEN200 (Logout)                   |                       |
| Home<br>Maranatha<br>Lianning                                     |                       |

4. Lengkapi profi mulai dari **first name hingga description**. Kolom yang **terdapat bintang merah**, **artinya wajib di isi**. Jika sudah semua sudah di isi, klik **update profile**.

| OSEN200                      |                                                           | A                      |          |
|------------------------------|-----------------------------------------------------------|------------------------|----------|
|                              | Profile Edit profile Blog                                 |                        |          |
|                              |                                                           |                        |          |
| Required                     |                                                           |                        |          |
| First*                       |                                                           | Show Advanced          |          |
| - First name                 | 20200200                                                  |                        |          |
| Surname                      | DOSEN200                                                  |                        |          |
| Email address"               |                                                           |                        |          |
| Email display                | Allow only other course members to see my email address 👻 |                        |          |
| Email activated              | This email address is enabled 👻                           |                        |          |
| City/town*                   |                                                           |                        |          |
| Select a country*            | Select a country                                          |                        |          |
| Timezone                     | Server's local time 👻                                     |                        |          |
| Preferred language           | English (en) 👻                                            |                        |          |
| Description* (?)             |                                                           |                        |          |
| Technolog                    |                                                           |                        |          |
|                              |                                                           |                        |          |
|                              |                                                           | =                      | Longhoni |
|                              |                                                           |                        | сепукарт |
|                              |                                                           |                        | Profil   |
|                              |                                                           |                        |          |
| Path:                        |                                                           |                        |          |
| 7 1000                       |                                                           |                        |          |
|                              |                                                           |                        |          |
| Picture of                   |                                                           |                        |          |
| i ioure oi                   | Need                                                      |                        |          |
| Current picture<br>Delete    | None                                                      |                        |          |
| New picture (Max size: 30MB) |                                                           |                        |          |
| Bicture description          | Browse No file selected.                                  |                        |          |
| r tube description           |                                                           |                        |          |
| Optional                     |                                                           |                        |          |
|                              |                                                           | Show Advanced          |          |
|                              |                                                           |                        |          |
|                              |                                                           |                        |          |
|                              | There are required field                                  | s n this form marked*. |          |
|                              |                                                           |                        |          |

Lembaga Edukasi Universitas Kristen Maranatha Gedung Administrasi Pusat lt. 2 Keterangan:

- 1. First name : isi dengan nama depan
- 2. Surname : isi dengan nama belakang
- 3. Email address : isi dengan email yang aktif (yang sering digunakan)
- 4. City/town : isi dengan kota asal
- 5. Select a Country : Indonesia
- 6. Timezone : GMT+7
- 7. Prefered Language: English
- 8. Description : diisi penjelasan mengenai diri anda (seperti bio pada instagram, facebook, dll)
- 9. New Picture : Untuk foto profil anda. Bisa anda ganti dengan foto anda atau lainnya (max. 30mb)

Berikut tampilan jika profil jika sudah diupdate.

Setelah muncul tampilan berikut  $\rightarrow$  Klik **tab cls di sebelah kiri atas** untuk kembali ke tampilan beranda.

| UNIVERSITAS<br>KRISTEN<br>MARANATHA |                                                                                                    |   |
|-------------------------------------|----------------------------------------------------------------------------------------------------|---|
| CLS Training > 0200200 DOSEN200     | Klik disini untuk                                                                                                    |   |
| 20200200 DOSEN200                   | Profile Y Edit profile Y Blog                                                                                                    |   |
|                                     | dosen<br>Cityltown: Bandung<br>Course: Pedagogi Pembelajaran Daring, Pengembangan Kurikulum Kampus Merdeka, Pengembangan Content Digital , Pembelajaran Daring<br>Berbasis LMS Level 1, Pembelajaran Daring Berbasis LMS Level 2, Pembelajaran Daring Berbasis LMS Level 3, Perencanaan dan<br>Evaluasi Pembelajaran Daring, matakuliah200<br>Last access: Thursday, 8 August 2020, 01:38 PM (1 sec)<br>Change password Messages |   |
| CLS Training ► 20200200 DO SEN200   | Jump to                                                                                                    | • |
|                                     | You are logged in as 2000000 DOSEN000 (Logou)                                                                                                    |   |
|                                     | Maranaha                                                                                                    |   |

6. Pada tampilan berikut, pilih mata kuliah yang diampu sesuai kategori semester yang ada.

| UNIVERSITAS<br>KRISTEN<br>MARANATHA                                                          |                                                                                                    | F                                                          |           |           |        |
|----------------------------------------------------------------------------------------------|----------------------------------------------------------------------------------------------------|------------------------------------------------------------|-----------|-----------|--------|
|                                                                                              |                                                                                                    |                                                            |           |           |        |
|                                                                                              | 100 are log                                                                                                    | red in as 20200170 DOSEN0170 (Logout)                      |           |           |        |
| Wahana Belajar Online<br>CLS Training                                                        | Universitas Kristen Maranatha                                                                                                    | Messages  No messages waiting Messages                     |           |           |        |
| Main Menu                                                                                    | Visi<br>"Universitas Kristen Maranatha menjadi perguruan tinggi yang mandiri dan berdaya cipta, serta mampu mengisi dan mengembangkan ilmu pengetahuan, teknologi<br>dan seni abad ke-21 berdasarkan kasih dan keteladanan Yesus Kristus." | Latest News                                                |           |           |        |
| Activities                                                                                   | Misi<br>"Mengembangkan cendektawan yang andal, suasana yang kondusif, dan nilai-nilai hidup kristiani sebagai upaya pengembangan ilmu pengetahuan, teknologi, dan seni                                                                     | 5 Aug, 20:27<br>Admin Ledu<br>Materi Wahirar Banaana       |           |           |        |
| Resources                                                                                    | oaam penyeenggaraan moarma penguruan tinggi.<br>Profil Lulusan                                                                                                    | dan evaluasi pembelajaran<br>daring more                   |           |           |        |
| Calendar                                                                                     | No. Bidang Kerja Lulusan   Deskripsi                                                                                                    | 5 Aug, 20:24<br>Admin Ledu<br>Tes Kemampuan more           |           |           |        |
| Ren than Tes Wask The Sto Bas                                                                | 2 Bidang Kerja Lulusan 2 Deskripsi 2                                                                                                    | 1 Aug. 12:58<br>Admin Ledu                                 |           |           |        |
| 2 2 4 8 6 7 5<br>9 10 11 12 12 14 15<br>16 17 18 19 20 21 22                                 | Buku Panduan Terbaru                                                                                                    | Word ke CLS more<br>27 Jul, 20:21                          |           |           |        |
| 22         24         25         26         27         28         27           27         31 | Site news                                                                                                    | Admin Ledu<br>Selamat Datang Dosen-<br>dosen UK. Maranatha |           |           |        |
| My courses                                                                                   | Unsubscrite from this forum                                                                                                    | more                                                       |           |           |        |
| Pedagogi Pembelaja an<br>Daring<br>Pengembangan Kurulum                                      | Course categories                                                                                                    | Upcon ng Events                                            | Dilih har |           |        |
| Kampus Merdeka<br>Pengembangan Corrent<br>Divital                                            | PEKERTI 2020 2 PEMBEKALAN & PELATIHAN DOSEN - July 2020 7                                                                                                    | Conten Digital<br>Mon av. 3 August (12:00<br>AM)           |           | tor       |        |
| Pembelajaran Darin<br>Berbasis LMS Leve 1                                                    | Kelas Pelatihan 311                                                                                                    | omorrow (11:00 PM)<br>Qub Pembelajaran                     | semes     | ster      |        |
| Perbasis LMS Leve 2<br>Perbasis LMS Leve 2<br>Perbelajaran Darin<br>Berbasis LMS Level 2     | Search courses:                                                                                                    | Daring Jerbasis LMS Level<br>1<br>Luesday, 4 August (01:00 |           |           |        |
| Perencanaan dan Evaluasi<br>Pembelajaran Daring                                              |                                                                                                    | » Tomorrow (11:00 PM)                                      |           |           |        |
| All courses                                                                                  |                                                                                                    | Daring Berbasis LMS Level                                  |           |           |        |
| Online Users  (last 5 minutes)                                                               |                                                                                                    | Yesterday (12:00 AM)<br>» Tomorrow (11:00 PM)              |           |           |        |
| 20200259 DOSEN259 12<br>20200212 DOSEN212 12<br>20200132 DOSEN0132 17                        |                                                                                                    | Go to calendar<br>New Event                                |           |           |        |
| iisa imelia                                                                                  |                                                                                                    | Recent Activity  Activity since Tuesday, 4                 |           |           |        |
|                                                                                              |                                                                                                    | August 2020, 04:26 PM<br>Full report of recent<br>activity |           |           |        |
| . Pilih mata k                                                                               | uliah sesuai DKBS                                                                                                    |                                                            |           |           |        |
| CLS Training  Course categor                                                                 | ies > PEMBEKALAN & PELATIHAN DOSEN - July 2020 Search cou                                                                                                    | ses: Go                                                    |           |           |        |
|                                                                                              | Course categories: PEMBEKALAN & PELATIHAN DOSEN - July 2020  Sub-categories Kelas Pelatihan                                                                                                    |                                                            | _         |           |        |
| Pedagogi Pembelajaran Daring                                                                 | Pedagogi Pembelajaran Daring                                                                                                    |                                                            |           |           |        |
| Pengembangan Kurikulum Kan                                                                   | pus Merdeka Pengembangan Kurikulum Kampus Merdeka                                                                                                    |                                                            | Р         | ilih mata | kuliah |
| Pengembangan Content Digita                                                                  | Pengembangan Content Digital untuk Pembelajaran Daring                                                                                                    |                                                            |           | sesuai D  | KBS    |
| reacher: 720002 Bernan                                                                       |                                                                                                    |                                                            |           |           |        |
| Pembelajaran Daring Berbasis<br>Teacher: 720062 Bernar                                       | MS Level 1 Pembelajaran Daring Berbasis LMS Level 1                                                                                                    |                                                            |           |           |        |
| Pembelaiaran Daring Berhasis                                                                 | .MS Level 2 Pembelaiaran Darino Berbasis LMS Level 2                                                                                                    |                                                            |           |           |        |
| Teacher: 720062 Bernar                                                                       | · · · · · · · · · · · · · · · · · · ·                                                                                                    |                                                            |           |           |        |
| Pembelajaran Daring Berbasis                                                                 |                                                                                                    |                                                            |           |           |        |
| Teacher: 720062 Bernar                                                                       |                                                                                                    |                                                            |           |           |        |
| Perencanaan dan Evaluasi Per                                                                 | ibelajaran Daring Perencanaan dan evaluasi pembelajaran daring:<br>1. Bagaimana menyusun Rencana Pembelajaran Semester daring?                                                                                                    |                                                            |           |           |        |
|                                                                                              | 2. Hagamana menyupkan evaluasi pembalgaran daring?<br>3. Bagaimana peranan Learning Object Material sebagai sarana perencanaan kulia                                                                                                    | h daring?                                                  |           |           |        |
|                                                                                              | Search courses: Go                                                                                                    |                                                            | -         |           |        |
| CLS Training > Course catego                                                                 | es > PEMBEKALAN & PELATIHAN DOSEN - July 2020                                                                                                    |                                                            |           |           |        |
|                                                                                              | You are logged in as 3000170 DOSEW1170 (Lognut)<br>Homa                                                                                                    |                                                            | -         |           |        |
|                                                                                              | · vone                                                                                                    |                                                            |           |           |        |
|                                                                                              | electrony                                                                                                    |                                                            |           |           |        |

8. Bila muncul tampilan seperti ini, masukan **enrollment key (kata kunci masuk)** yang bisa kita dapatkan **dari dosen pengampu mata kuliah**. Enrollment key hanya **digunakan 1x saja**, jika sudah tergabung didalam kelas, tidak perlu menggunakan enrollment key lagi.

| UNIVERSITAS<br>KRISTEN<br>MARANATHA     |                                                                                                    |                                     |
|-----------------------------------------|----------------------------------------------------------------------------------------------------|-------------------------------------|
| CLS Training ► Courses ► Login to MK182 |                                                                                                    |                                     |
| matakuliah182                           | matakuliah 182                                                                                                    |                                     |
| Teacher: 20200182 DOSEN182              |                                                                                                    |                                     |
|                                         |                                                                                                    |                                     |
| Enrolment key:                          | This course requires an 'enrotment key' - a one-time<br>password that you should have received from 20200182 DOSEN182.<br>Enrol me in this course<br>Cancel | Masukan<br>enrollment key<br>disini |
|                                         |                                                                                                    |                                     |
| LS Training  Courses  Login to MK182    |                                                                                                    |                                     |
|                                         | You are logged in as 20200170 DOBEN0170 (Logout)                                                                                                    |                                     |
|                                         | Home                                                                                                    |                                     |
|                                         | Maranatha                                                                                                    |                                     |
|                                         |                                                                                                    |                                     |
|                                         |                                                                                                    |                                     |
|                                         |                                                                                                    |                                     |
|                                         |                                                                                                    |                                     |
|                                         |                                                                                                    |                                     |
|                                         |                                                                                                    |                                     |
|                                         |                                                                                                    |                                     |
|                                         |                                                                                                    |                                     |
|                                         |                                                                                                    |                                     |
|                                         |                                                                                                    |                                     |
| pere 🔨 🗙 Highlight All Mate             | h Case Match Diacritics Whole Words 1 of 2 matches                                                                                                    | ×                                   |

9. Jika enrollment key benar dan berhasil masuk, maka tampilan kelas akan seperti berikut.

| Training 🕨 MK182                                               |               |                                                      |
|----------------------------------------------------------------|---------------|------------------------------------------------------|
| ople 🗌                                                         | Topic outline | Latest News                                          |
| Participants                                                   | 🙀 News forum  | (No news has been posted<br>yet)                     |
| tivities 🗉                                                     | 1             | Upcoming Events                                      |
| arch Forums                                                    | 2             | There are no upcoming<br>events                      |
|                                                                | 3             | Go to calendar<br>New Event                          |
| Go<br>Advanced search (?)                                      | 4             | Recent Activity                                      |
| ministration 🗉                                                 | 5             | Activity since Wednesday, 5<br>August 2020, 09:35 AM |
| Grades                                                         | 6             | Full report of recent<br>activity                    |
| courses 🗉                                                      | 7             | New users:                                           |
| Pedagogi Penberajaran<br>Daring<br>Pengembangan                | 8             | 20200170 DOSEN0170                                   |
| Kurikulum Kampus<br>deka<br>Pengembangan Content               | 9             |                                                      |
| Digital<br>Pembelajaran Daring                                 | 10            |                                                      |
| Pembelajaran Daring<br>Berbasis LMS Level 2                    | 11            |                                                      |
| ?embelajaran Daring<br>Ierbasis LMS Level 3<br>?erencanaan dan | 12            |                                                      |
| valuasi Pembelajaran<br>ng                                     | 13            |                                                      |
| natakuliah182                                                  | 14            |                                                      |
|                                                                | 15            |                                                      |
|                                                                | 16            |                                                      |
|                                                                | ι             |                                                      |